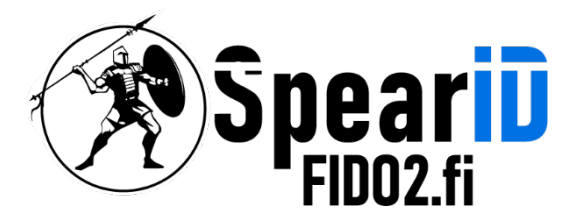

# SpearID FIDO2 suojausavaimen hallinta – Windows 10/11

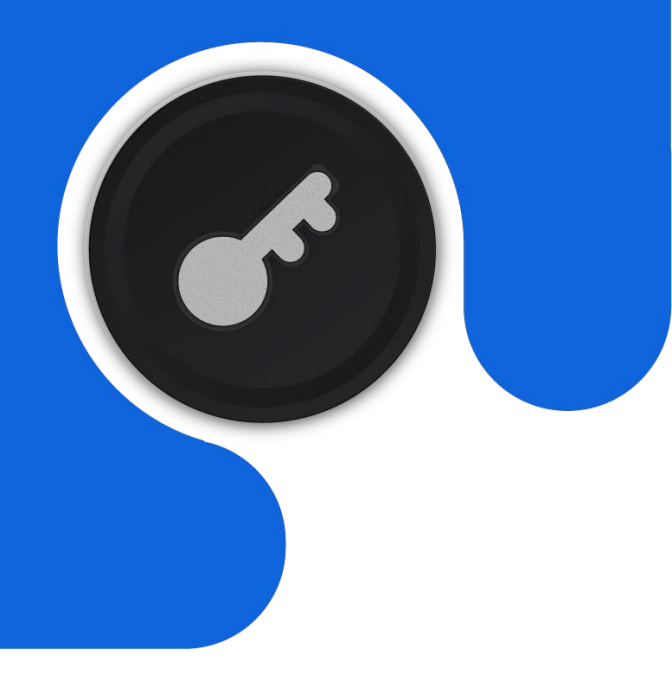

Version [Number]

06/2023

Spear Innovations Oy Ltd

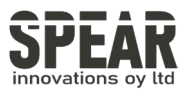

## Table of contents

| 1 | PIN-koodin lisääminen FID02-avaimelle       | 4 |
|---|---------------------------------------------|---|
| 2 | FID02-suojausavaimen PIN-koodin vaihtaminen | 6 |
| 3 | FID02-suojausavaimen nollaus                | 8 |
| Ĺ | . Ota yhteyttä                              | 9 |
|   |                                             |   |

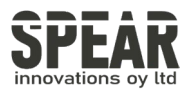

Huom. prosessi noudattaa samoja ohjeita myös Windows 10:ssa.

Avaa Asetukset. FIDO2-suojausavaimen hallinta-asetukset löytyvät asetuksista kohdasta Tilit, tilien alta kohdasta Kirjautumisvaihtoehdot, jossa löytyy kohta Suojausavain.

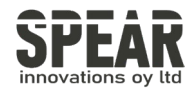

### 1. PIN-koodin luominen FID02-suojausavaimelle

## Tilit > Kirjautumisvaihtoehdot

#### Kirjautumistavat

| ÷        | Kasvojen tunnistus (Windows Hello)<br>Tämä asetus ei ole tällä hetkellä käytettävissä        | $\sim$   |
|----------|----------------------------------------------------------------------------------------------|----------|
| <i>.</i> | Sormenjälkitunnistus (Windows Hello)<br>Tämä asetus ei ole tällä hetkellä käytettävissä      | $\sim$   |
|          | <b>PIN-koodi (Windows Hello)</b><br>Kirjaudu sisään PIN-koodilla (suositus)                  | $\sim$   |
| Ö        | <b>Suojausavain</b><br>Kirjaudu sisään fyysisellä suojausavaimella                           | ^        |
|          | Kirjaudu sisään sovelluksiin fyysisellä suojausavaimella H                                   | lallitse |
| Ģ        | Salasana<br>Kirjaudu sisään tilin salasanalla                                                | $\sim$   |
|          | <b>Kuvasalasana</b><br>Avaa laitteesi lukitus sipaisemalla ja napauttamalla suosikkikuvaasi. | ~        |

Paina painiketta Hallitse, ja työkalu ohjeistaa asettamaan suojausavaimen USBliittimeen ja koskettamaan suojausavaimen painiketta. Jos suojausavaimeen ei vielä ole asetettu PIN-koodia, valikko näyttää seuraavalta:

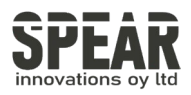

| Windows | s Hellon asennus                                                                  | × |
|---------|-----------------------------------------------------------------------------------|---|
|         | Suojausavaimen PIN-koodi                                                          |   |
| •       | Suojausavaimen PIN-koodi auttaa pitämään tietosi<br>suojattuna                    |   |
|         | Lisää                                                                             |   |
|         | , Palauta suojausavain                                                            |   |
|         | Poista kaikki tiedot tästä suojausavaimesta ja palauta<br>avaimen tehdasasetukset |   |
|         | Palauta                                                                           |   |
|         |                                                                                   |   |
|         |                                                                                   |   |
|         |                                                                                   |   |
|         |                                                                                   |   |
|         |                                                                                   |   |
|         |                                                                                   |   |
|         |                                                                                   |   |
|         | Sulje                                                                             |   |
|         |                                                                                   |   |

PIN-koodin asettamiseksi painetaan painiketta Lisää.

| Windows Hellon asennus X         |       |         |   |  |
|----------------------------------|-------|---------|---|--|
| Määritä suojausavaimen PIN-koodi |       |         |   |  |
| •••                              | ••••• |         |   |  |
| •                                | ••••• |         | 0 |  |
|                                  |       |         |   |  |
|                                  |       |         |   |  |
|                                  |       |         |   |  |
|                                  |       |         |   |  |
|                                  |       |         |   |  |
|                                  |       |         |   |  |
|                                  |       |         |   |  |
|                                  |       |         |   |  |
|                                  | ОК    | Peruuta |   |  |
|                                  |       |         |   |  |

Aseta haluamasi PIN-koodi, paina OK, ja FIDO2-suojausavaimesi on suojattu henkilökohtaisella PIN-koodillasi.

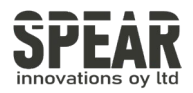

## 2. FID02-suojausavaimen PIN-koodin vaihtaminen

PIN-koodin vaihtaminen suojausavaimesta noudattaa samoja vaiheita kuin PINkoodin lisääminen.

Mene FID02-suojausavaimen hallinta-asetuksiin (Asetukset  $\rightarrow$  Tilit  $\rightarrow$  Kirjautumisvaihtoehdot  $\rightarrow$  Suojausavain  $\rightarrow$  Hallitse)

| Windows Hellon asennus X |                                                                        |            |
|--------------------------|------------------------------------------------------------------------|------------|
| • • •<br>• • •           | Suojausavaimen PIN-koodi                                               |            |
| •                        | Suojausavaimen PIN-koodi auttaa pitämää<br>suojattuna                  | in tietosi |
|                          | Vaihda                                                                 |            |
| $\square$                | , Palauta suojausavain                                                 |            |
|                          | Poista kaikki tiedot tästä suojausavaimesta<br>avaimen tehdasasetukset | ja palauta |
|                          | Palauta                                                                |            |
|                          |                                                                        |            |
|                          |                                                                        |            |
|                          |                                                                        |            |
|                          |                                                                        |            |
|                          |                                                                        |            |
|                          |                                                                        |            |
|                          | Su                                                                     | lje        |
|                          |                                                                        |            |

Paina Suojausavaimen PIN-koodi -kohdasta painiketta Vaihda

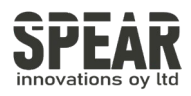

| Windows He | llon asennus    |             | × |
|------------|-----------------|-------------|---|
| Vaihda     | a suojausavaime | n PIN-koodi |   |
| •••        | •••••           |             |   |
| •          | •••••           |             |   |
|            | •••••           |             |   |
|            |                 |             |   |
|            |                 |             |   |
|            |                 |             |   |
|            |                 |             |   |
|            |                 |             |   |
|            |                 |             |   |
|            |                 |             |   |
|            | ОК              | Peruuta     |   |
|            |                 |             |   |

Aseta ylimmälle riville nykyinen PIN-koodisi, keskimmäiselle ja alimmalle riville haluamasi uusi PIN-koodi. Paina OK, ja suojausavaimesi on suojattu uudella henkilökohtaisella PIN-koodillasi.

7

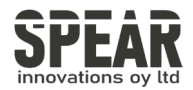

## 3. FIDO2-suojausavaimen nollaus

Huom! Prosessi poistaa kaiken datan tunnuksineen FID02-suojausavaimesta. Käytä työkalua vain, jos olet varma, että haluat palauttaa suojausavaimen tehdasasetuksiin.

Windowsin sisäänrakennetulla työkalulla on mahdollista nollata FIDO2suojausavain. Mene FIDO2-suojausavaimen hallinta-asetuksiin (Asetukset → Tilit → Kirjautumisvaihtoehdot → Suojausavain → Hallitse). Paina *Palauta suojausavain* kohdassa painiketta Palauta, ja seuraa ohjeita. Ohjeet ohjaavat irrottamaan suojausavaimen ja asettamaan sen takaisin ja painamaan suojausavaimen painiketta kahdesti.

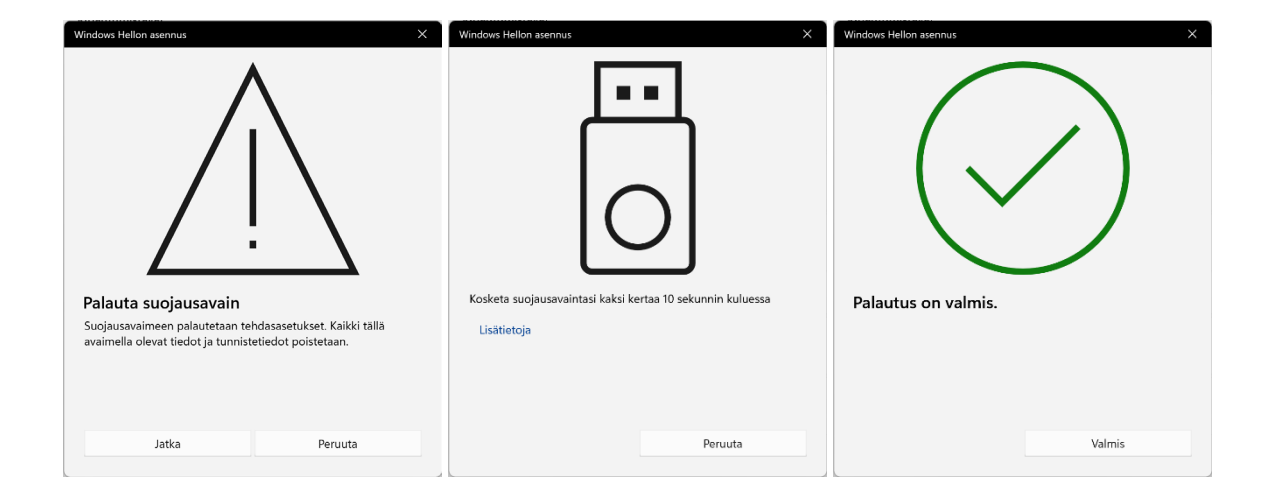

Vaiheiden suorittamisen jälkeen FIDO2-suojausavain on palautettu takaisin tehdasasetuksiin.

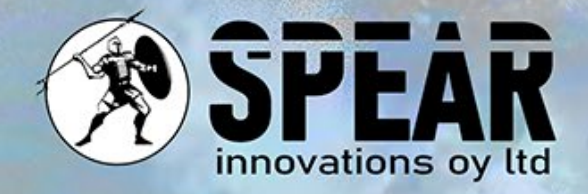

# Ota yhteyttä

Arvostamme palautettasi ja olemme täällä auttamassa sinua. Mikäli sinulla on kysyttävää, kommentteja tai ehdotuksia liittyen tähän asiakirjaan tai palveluihimme, ole hyvä ja ota meihin yhteyttä seuraavasti:

Sähköposti: info@spear.fi

Puhelin: +358 40 5544 380

Verkkosivusto: https://spear.fi/

Postiosoite: Eteläpuisto 17 D, 28100 Pori.

Pyrimme vastaamaan kaikkiin tiedusteluihin. Kiitämme sinua kiinnostuksestasi ja tuestasi!